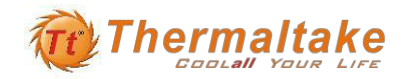

# ユーザーズマニュアル

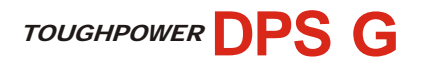

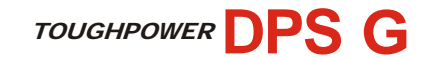

### ソフトウェアのダウンロード

- 1. ハードウェアをすべて取り付けたら、サーマルテイクテクノロジーのホームページから DPSappのソフトウェアをダウンロードしてください。
  - (1) Thermaltake の公式ウェブサイトから、お住まいの国を選択してください。

http://www.thermaltake.com/default.htm

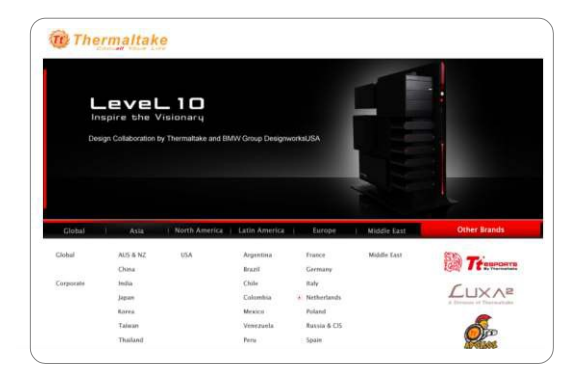

(2) ウェブサイトは Thermaltake のホームページに自動的に接続します。ホームページにて電源製品をクリックして、購入した TOUGHPOWER DPS G の 種類を選択してください。

0

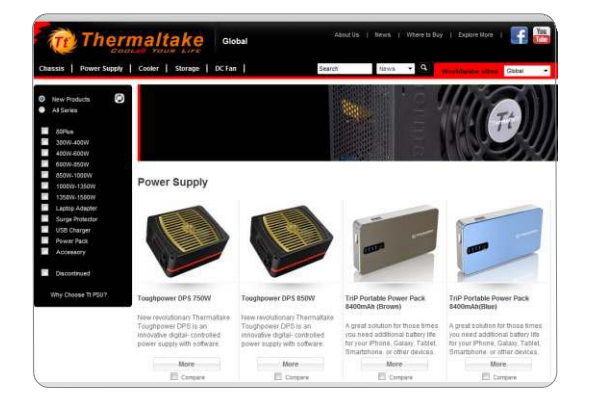

1. 電源ユニットの取り付け:

TOUGHPOWER DPS G電源ユニットをお使いのPC本体に取り付け、USBコネクターを TOUGHPOWER DPS Gに接続します。

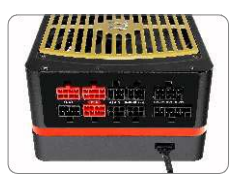

2. USBコネクターのもう一方の端をマザーボードのUSBポートに接続します。 下図参照:ポールには安全保護がついています。ポールの制約にご注意くだ さい。

電源を入れる前に、USBコネクターがマザーボードに正しく接続されていることを 確認してください。

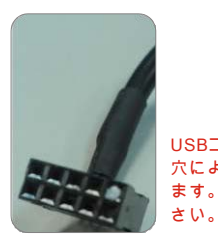

USBコネクター

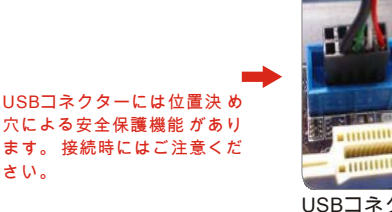

USBコネクターをマザー ボードに接続します。

 $\mathbf{O}$ 

 $\cap$ 

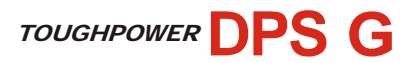

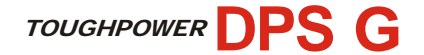

(3) お使いの電源を選んだのち、サポートページをクリック、 ダウンロードアイコ

ンを押してください。 http://www.thermaltake.com/productsmodel\_support.aspx?id=C\_00002107

| Chassis   Por    | wer Supply     | Cooler   Storage   | DC Fan         | flearch      | News 💌 🔍 🗤 | oridaatde nites | Gooa 🔹      |
|------------------|----------------|--------------------|----------------|--------------|------------|-----------------|-------------|
| ower Supply > Yo | oughpower Serf | es > Toughpower Di | PS 750W        |              |            | s ⊠bicc         | SHARE       |
| Design           | Gallery        | Specification      | Support.       |              |            |                 | EN: 1P0-675 |
| Product          | 10             |                    | Us             | er Manual    | 500        | Time            | Dranicat    |
| houghPower DP1   | 5 <b>\$</b> 2  |                    | ąt             |              | 10621 KB   |                 | Download    |
| Hardware Manu    | a.             |                    | Multi-language |              | 1406-68    |                 | Download    |
| Software Manue   | el.            |                    | Multi-language |              | 1247 KB    |                 | Download    |
|                  |                |                    | Driver         | s & Software |            |                 |             |
|                  |                |                    |                |              |            |                 |             |
| Product          |                |                    | Reisuse Nobce  |              | Venion     | Totolane Date   | Download.   |

(4) ダウンロードアイコンを押すと、ソフトウェアダウンロードのページが表示 されます。

http://www.thermaltake.com/tempdownload.aspx?type=PSTPG0750 初めてダウンロードする場合、メールアドレスとを入力してください。

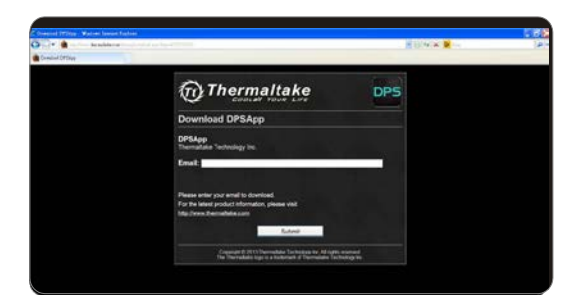

 2.「DPS Setup」のソフトウェアをクリックすると、プログラムが 「C:\Program Files\Tt」に保存されます。 インストールが完了すると、「DPSapp configuration」のアイコンがデスクトップに

表示されます。

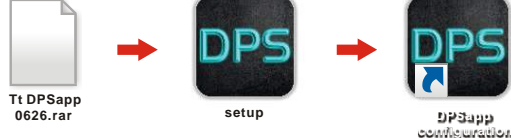

3. 電源ユニットがマザーボードにUSBで接続されていない場合、下図のような 「接続失敗」のメッセージが表示されます。

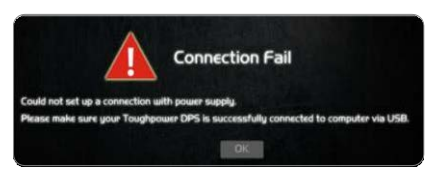

| 注 | 意 | 事 | 項 |
|---|---|---|---|
|   |   |   |   |

Thermaltake DPSappを起動するにあたり、JavaおよびAdobe Flash Playerが必要です。 それぞれJavaおよびAdobeの公式サイトからダウンロードし、Thermaltake DPSapp起動 前にインストールしてください。JavaおよびAdobe公式サイトは、以下の情報を参照して ください。

 $\bigcirc$ 

http://www.java.com http://www.adobe.com

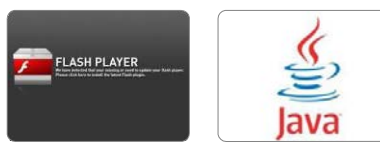

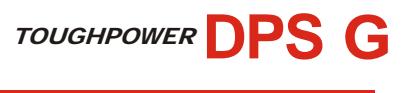

## はじめに – ホーム画面

DPSappのメインメニューの説明は以下の通りです。

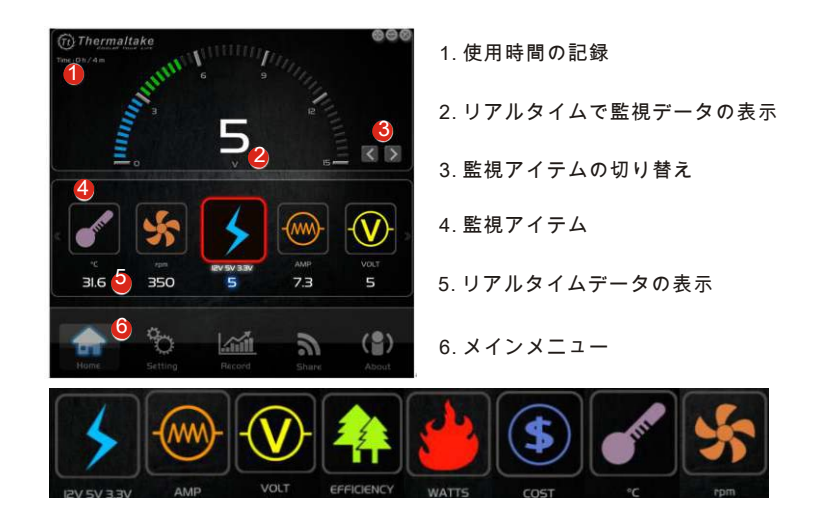

### 監視アイテム

次のページではホーム画面のアイコンの紹介、および監視データの機能説明を行います。

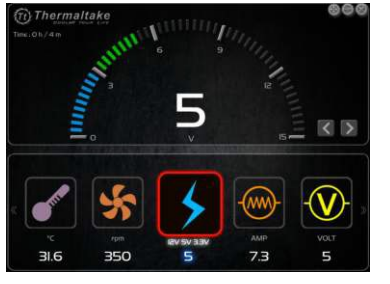

電圧

アイコン です を使って電圧を12v、5v、 3.3∨にそれぞれ変更できます。 電圧を切り 替えると、AMPおよびVOLTの電流 および電圧 が変わります。

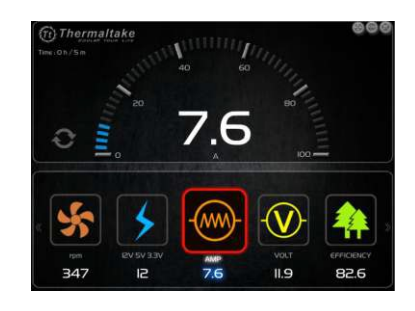

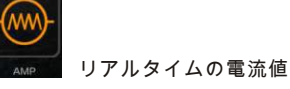

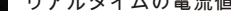

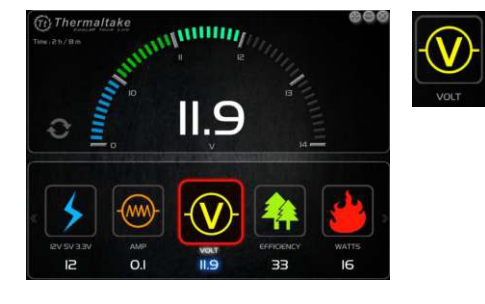

リアルタイムの電圧値

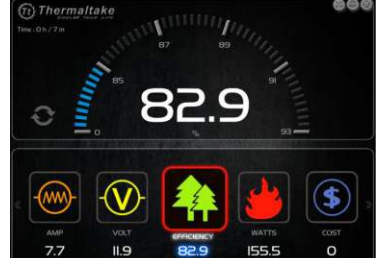

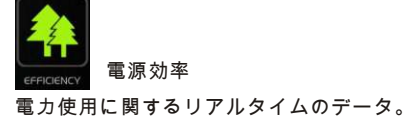

0

Japanese

# TOUGHPOWER DPS G

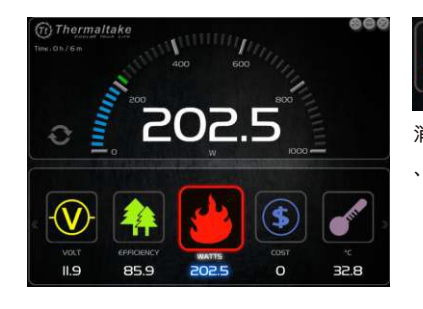

▶ 消費電力 消費電力はさまざまな負荷状況によって異なり 、刻々とリアルタイムの値が変わります。

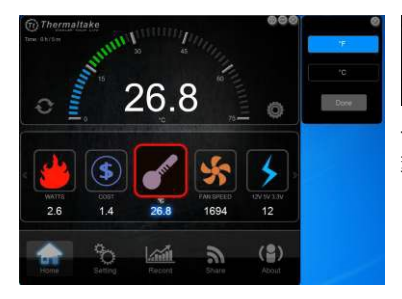

┛ 電源の温度

 $\cap$ 

デフォルトの温度単位は摂氏ですが、華氏に 変更することができます。

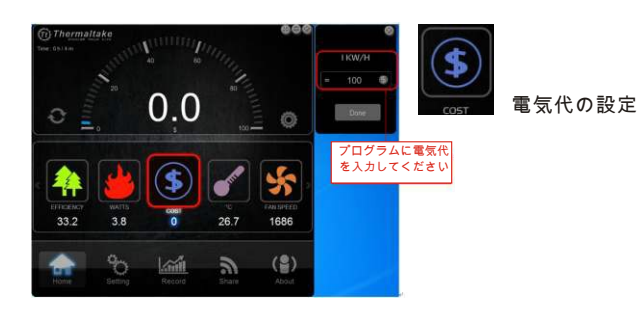

アイコン 🧑 をクリックすると電気代を設定するウィンドウが開きます。 お住まいの国の電気料金を参考にして、プログラムに電気代を入力してください。 プログラムは1分ごとに電気代の計算を行います。

注:それぞれの国により電気代の計算方法は異なるといった要因、およびお使いのPCの 状態 (スタンバイ、スリープ、電源オフ)によって、推定電気代の計算結果は異なります。 この 概算値はあくまで参考程度に留めることをサーマルテイクは推奨します。 実際の費用はお 客様の使用状況により異なります。

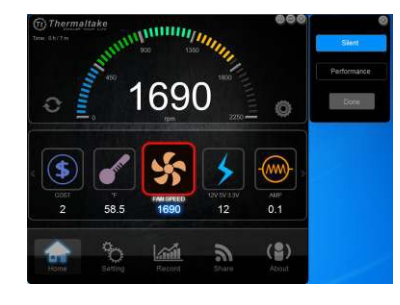

ファン回転数の設定機能 回転数の単位は「1分あたりの回転数」です。デフ ォルトでは「Silent(静音)」モードになっており 、電源ユニット内部の温度に基づいて回転数を調整 します。もう一つは「Performance(フル回転)」モ ードで、高温時に適しています。このモデルではノ イズが増えてしまいます。

# TOUGHPOWER DPS G

記錄

Japan

カーブの説明:

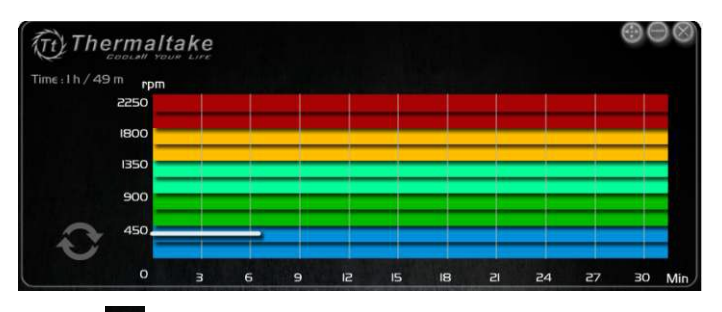

設定

| 9 | % 1      |                      |   |     |
|---|----------|----------------------|---|-----|
|   | <u>^</u> | Language             |   |     |
|   | 🥝 ci     | ear Electricity Cost |   |     |
|   | 4        | Support              |   |     |
|   | 5        | User Manual          |   |     |
|   | •        | Software Update      |   |     |
|   |          |                      |   |     |
|   |          |                      |   |     |
|   |          |                      |   |     |
|   |          |                      |   |     |
|   | -        |                      |   |     |
|   | they .   | 1.25                 | - | ( 🧟 |

- 1. 言語: 言語を、英語、日本語、繁体字、簡 体字か 選択できます。
- 2. 電気代のリセット:
  「9999」までしかカウントされません。
  また自動的にリセットされることがないので、
  「9999」に到達する前に電気代をリセットするようにしてください。
- 3. サポート: [Support(サポート)]をクリックすると、 サーマルテイクの公式サイトにリンクします。
   4 サポート:
- [Use manual(マニュアルを使用)]をクリック すると、サーマルテイクの公式サイトにリン クします。
- 5. サポート: [Software Update(ソフトウェアアップデート)] をクリックすると、ホームページから自動的に 最新のソフトウェアをダウンロードします。

O

 $\cap$ 

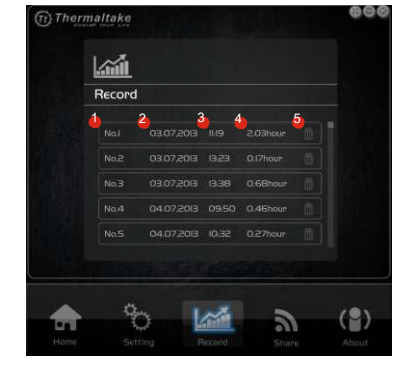

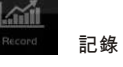

[Record(記録)]をクリックすると、以下の画面が 表示されます。DPSを使用すると、電源の状態 がこちらに書き込まれます。最長6時間分のDPS の状態が記録可能です。6時間を越えると、シス テムが自動的に新しい記録を作成します。

次の項目が記録画面に表示されています。 1.項目 2.記録日 3.記録開始時間 4.記録経過時間 5.記録の削除

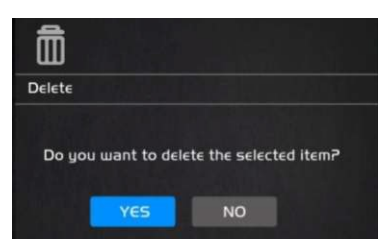

選択した記録を削除するには、ゴミ箱のアイコ ンをクリックします。以下のウィンドウが表示 されます。 [Yes(はい)]をクリックすると、選択 した項目が 削除されます。

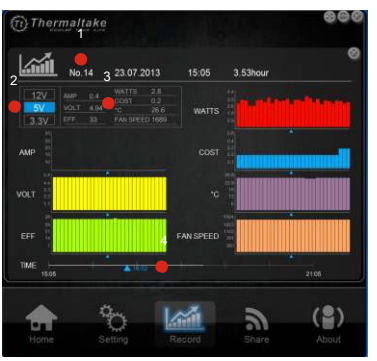

記録を一つ選択すると、以下の画像にある詳細 情報が見られます。 このページの説明は以下の 通りです。

- 1. 項目を表示。記録時間と経過時間。異なる 電圧の記録に切り替えることができます。 電圧を切り替えると、該当する記録のVolt (電圧)とAMP(電流)が表示されます。
- 2. 電源のすべての値を表示。

 $\cap$ 

 分単位で記録時間を調整するための時間軸。 最長記録時間は6時間。青い矢印を動かして、 記録時間の調整を行います。

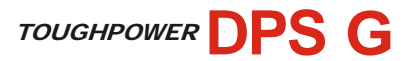

apanese

# 共有機能

### 共有機能:

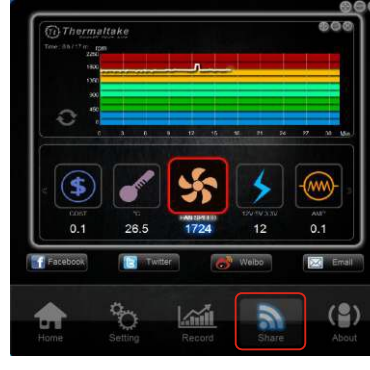

1つデータを選択すると、ホーム画面および 記録画面の図が抽出されます。SNSのアカウ ントおよびEメールを使用して、友達と共有 することが可能です。

### Enter your status and publish it on the website Share your status of Thermaltake Toughpower DPS at 2013/07/24 11:46:10 YES NO

# バージョン情報

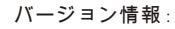

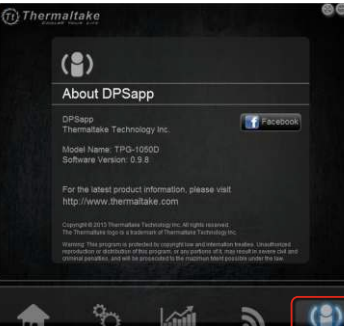

ポップアップウィンドウトのコメントを 編 集して、ウェブサイトで共有することが で きます。

注:SNSのウェブサイトにサインインしてい ないと、プログラムからアカウントへの サ インインが要求されます。アカウントにサ インインすると、共有 する図がウェブサイ トへと投稿されます。

電源ユニットのモード名およびソフトウェアの バージョンを表示します。最新情報は、 サーマ ルテイクの公式サイトをご覧ください。

### English

Please visit our Support Section for more technical support or update at www.thermaltake.com

Deutsch Bitte besuchen Sie unsere Kundendienstabteilung für weitere technische Unterstützung oder Updates unter www.thermaltake.com

#### Francais

Veuillez vous reporter à la Partie Support pour un support technique ou une mise à jour sur www.thermaltake.com

#### Español

Le rogamos que visite nuestra Sección de Soporte para más soporte técnico o actualizaciones en www.thermaltake.com

### ia lanh

Per maggiore assistenza tecnica o aggiornamenti, visitare la sezione sull' assistenza all' indirizzo www.thermaltake.com

#### Português

Visite a nossa Secção de Apoio para obter mais apoio técnico ou actualizações em www.thermaltake.com

#### 繁體中文

更多相關產品資訊與技術支援,請查詢本公司官方網站

www.thermaltake.com

简体中文

如需技术支持或更新,请访问我们的支持区域,网址为

#### www.thermaltake.com

ENH

詳細な技術サポートについては、当社のサポートセクション

www.thermaltake.com にアクセスしてください。

#### Русский

Для получения более подробной и обнов ленной технической информации посетит е Раздел поддержки на нашем сайте www.thermaltake.com urkee

Daha fazla teknik destek almak veva güncellemeler icin lütfen www.thermaltake.com adresinden Destek Bölümümüzü ziyaret edin. ภาษาไทย

สำหร ับการสน ับสนุนทางด ้านเทคน ิคหร ือข ้อม ูลอ ัพเดต โปรดไปท ื่่ส่วนสน ับสน ุนของเราท ี่่เว็บไซต ์ www.thermaltake.com

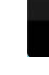

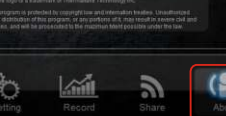